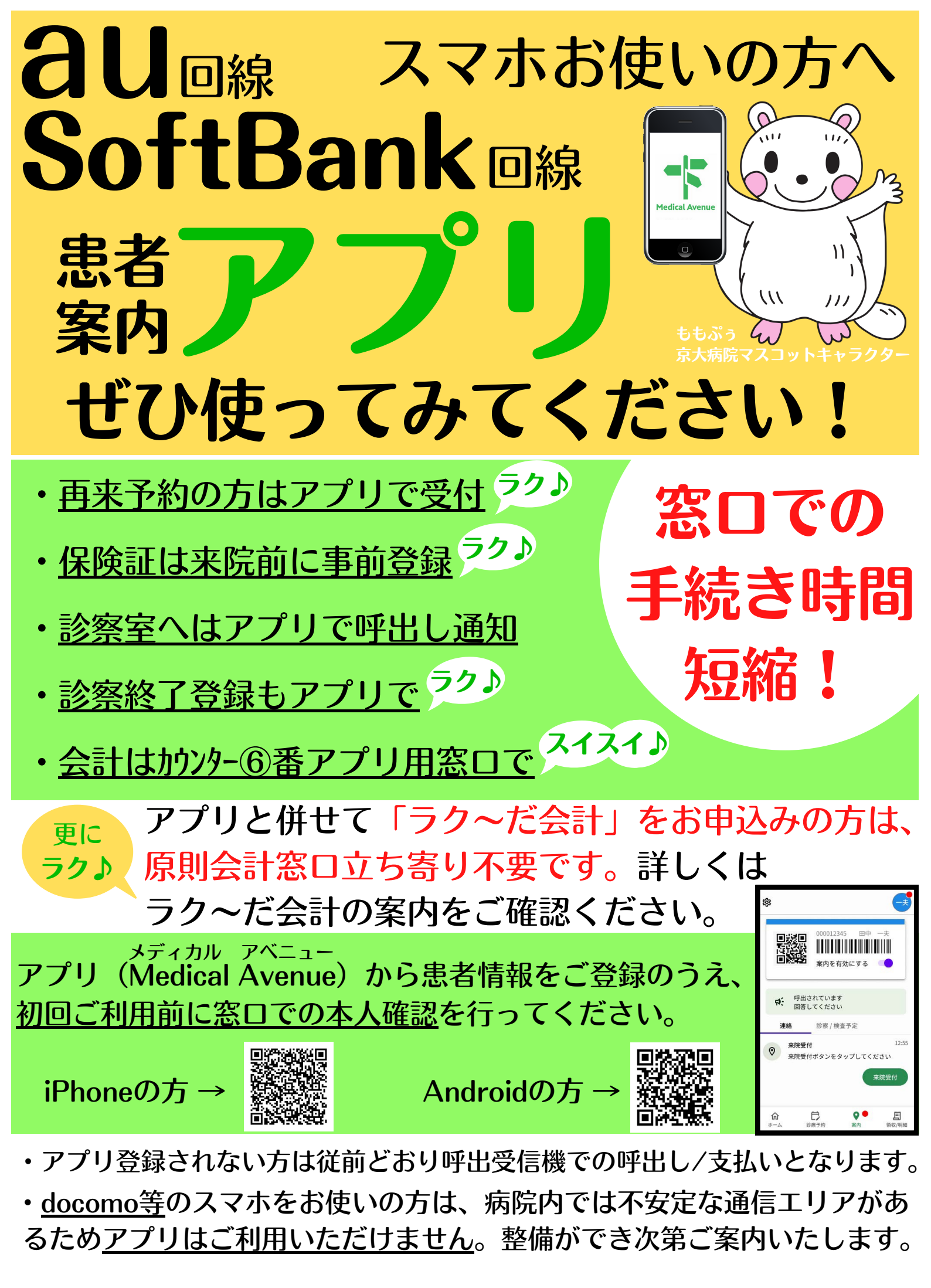

担当:京都大学医学部附属病院 医務課外来掛(TEL:075-751-3020)

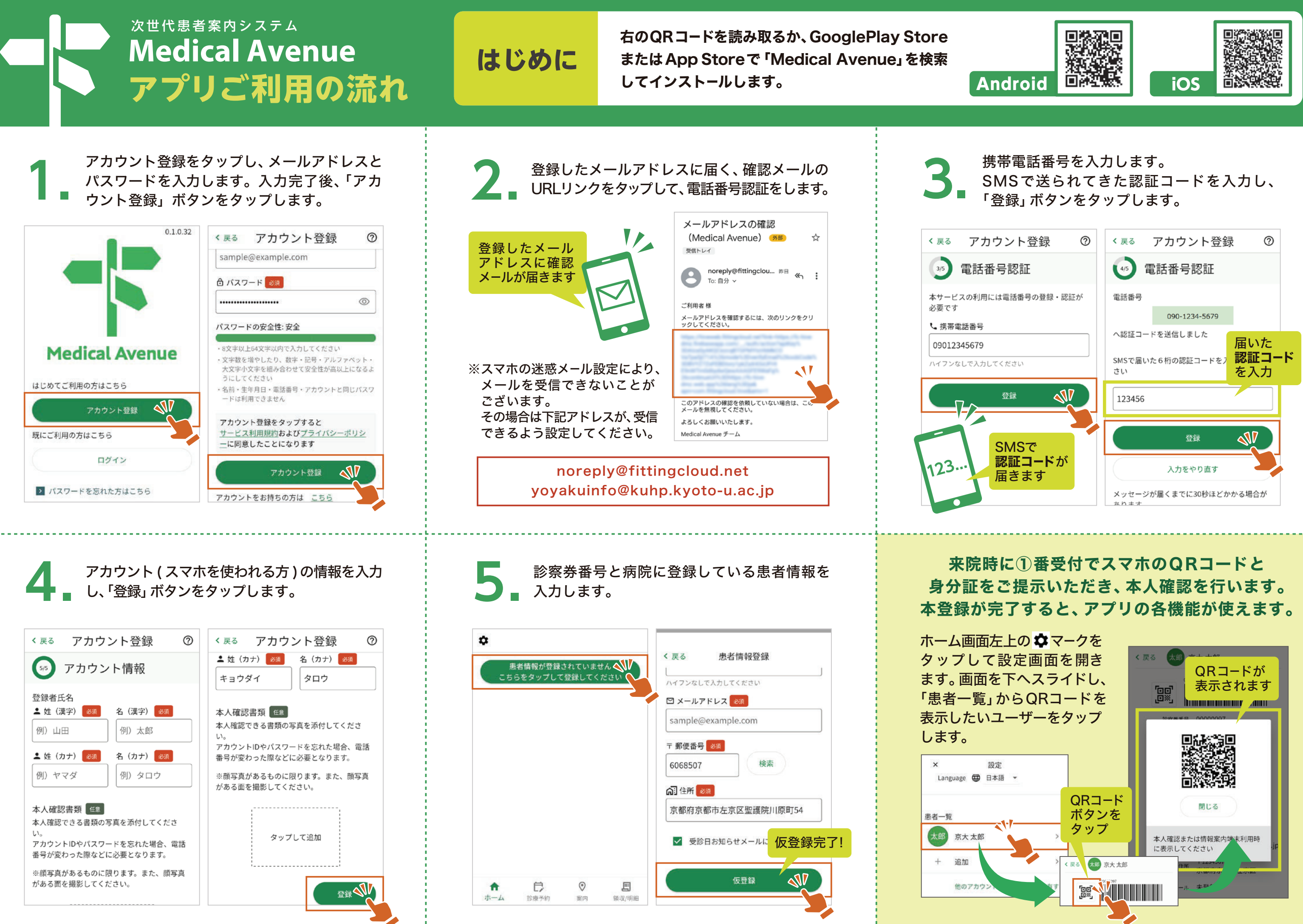

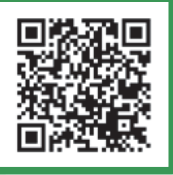

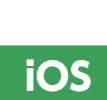

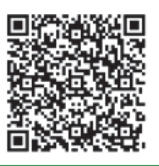

# Medical Avenue 次世代患者案内システム

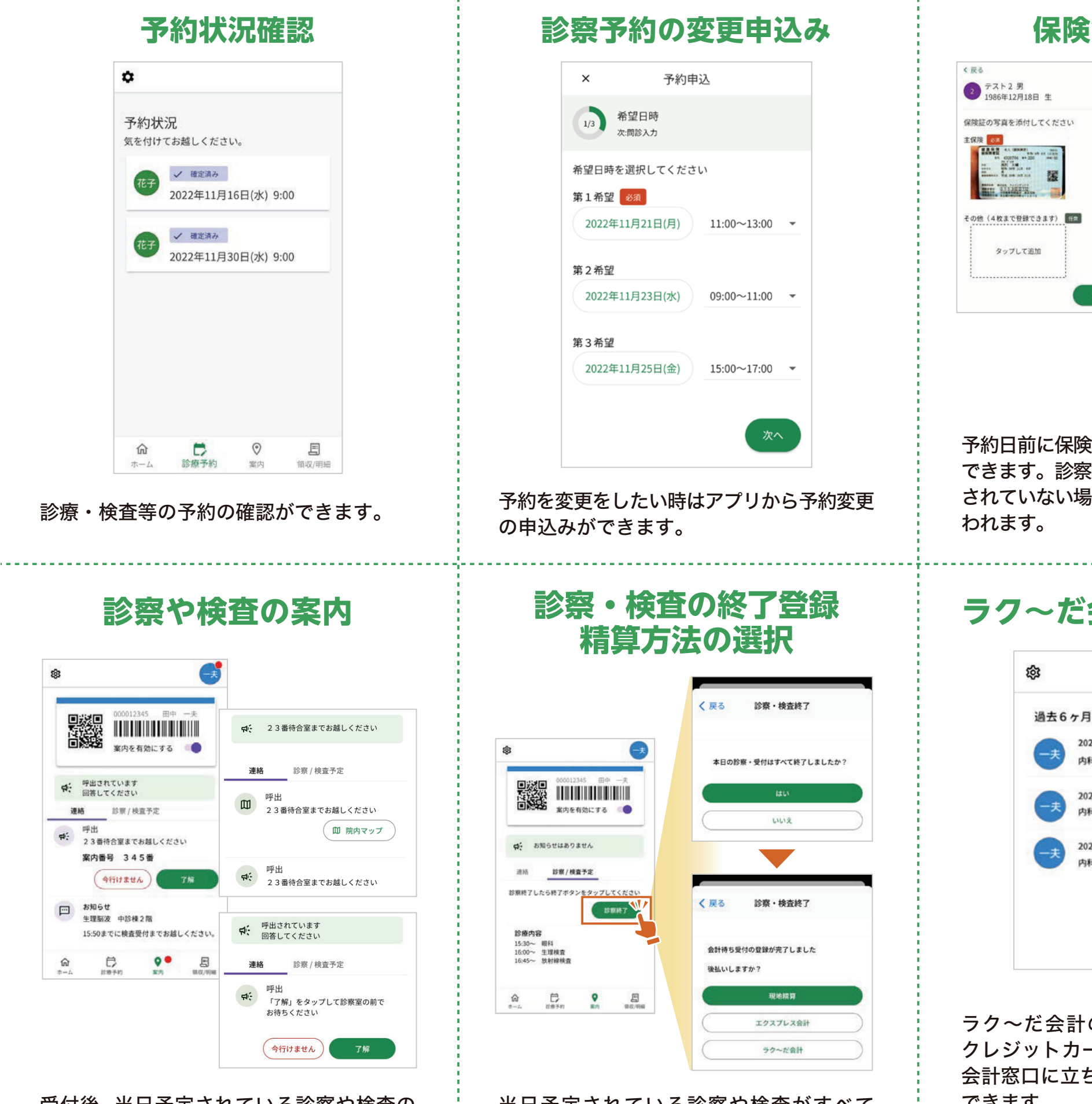

受付後、当日予定されている診察や検査の 案内が行われます。診察室へのお呼出しも 行われます。

当日予定されている診察や検査がすべて 終了したら診察検査終了登録を行い、当日の 精算方法を選択することができます。

## 保険証確認の案内

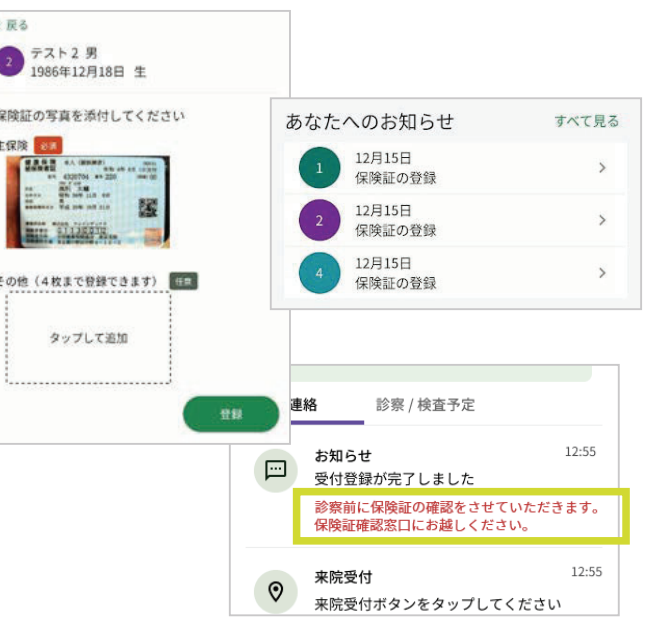

予約日前に保険証をアップロードすることが できます。診察や検査当日に保険証の確認が されていない場合は保険証窓口への案内が行

# ラク~だ会計による後払い

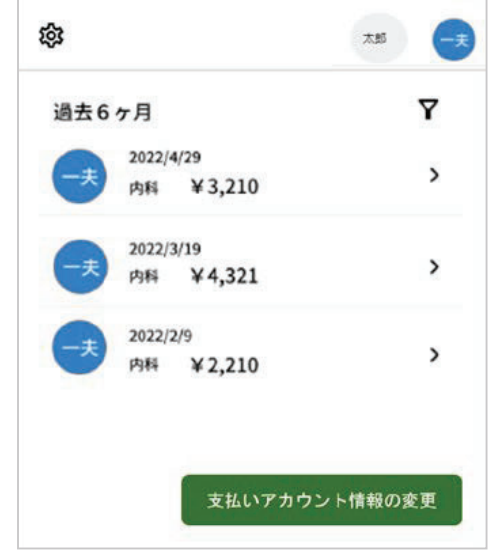

ラク~だ会計の後払いシステムに事前に クレジットカードを登録すると、診察後に 会計窓口に立ち寄ることなくそのまま帰宅 できます。

クレジットカード決済が行われると領収書 や明細書の印刷が可能になります。

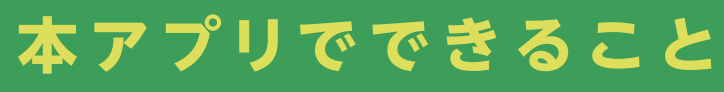

### 当日の受付

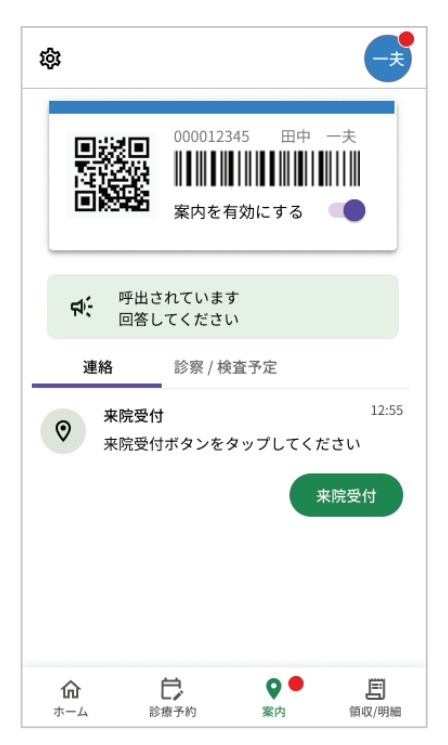

予約された診察や検査の当日に院内に入る と、受付の案内を行います。

# 様々な登録方法が可能

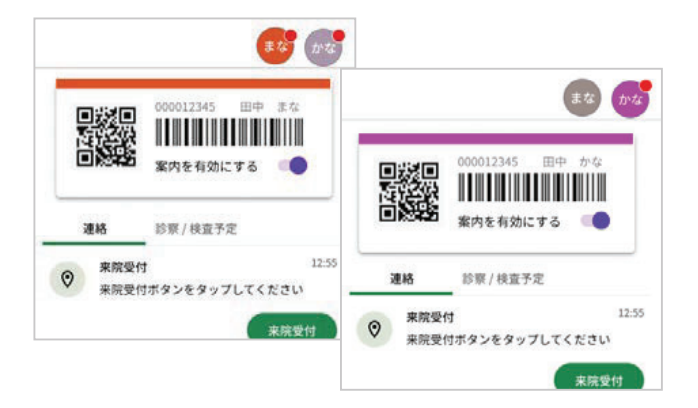

1台のスマホに複数の患者さんを登録可能 (例)自分も子供(未成年)も京大病院の患者

▶ 自分のスマホ (アカウント) に、自分(患者A) と子供(患者 B)を登録可

別々のスマホに同一の患者さんを登録可能 (例)子供(未成年)が患者で、受診時は両親 のどちらかが付き添い

▶ 母親のスマホ (アカウントA)と父親のスマホ (アカウントB)両方に、子供(同一患者)を 登録可能

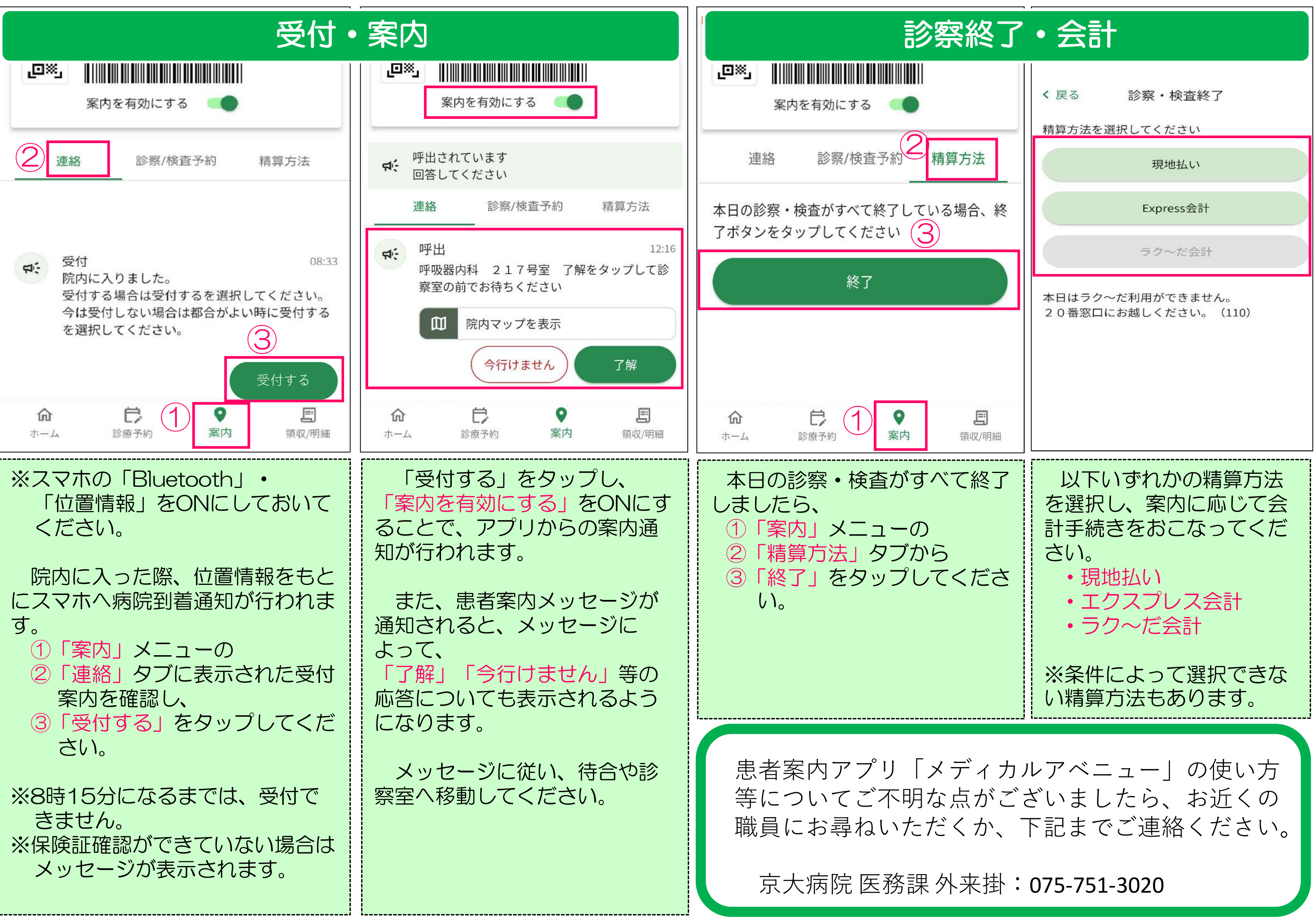